## ••• verifone

https://verifone.cloud/docs/in-person-payments/global-payment-application-gpa/gpa-intercard-userguide/payment-functions Updated: 25-Oct-2023

## Logon

Logon needs to be initiate if the terminal states logon enabled or re-logon enabled for onboard the terminals into payment entity services, i,e performed on 1st payment transaction after terminal setup (OOB), expired login state, or any updates from VHQ.

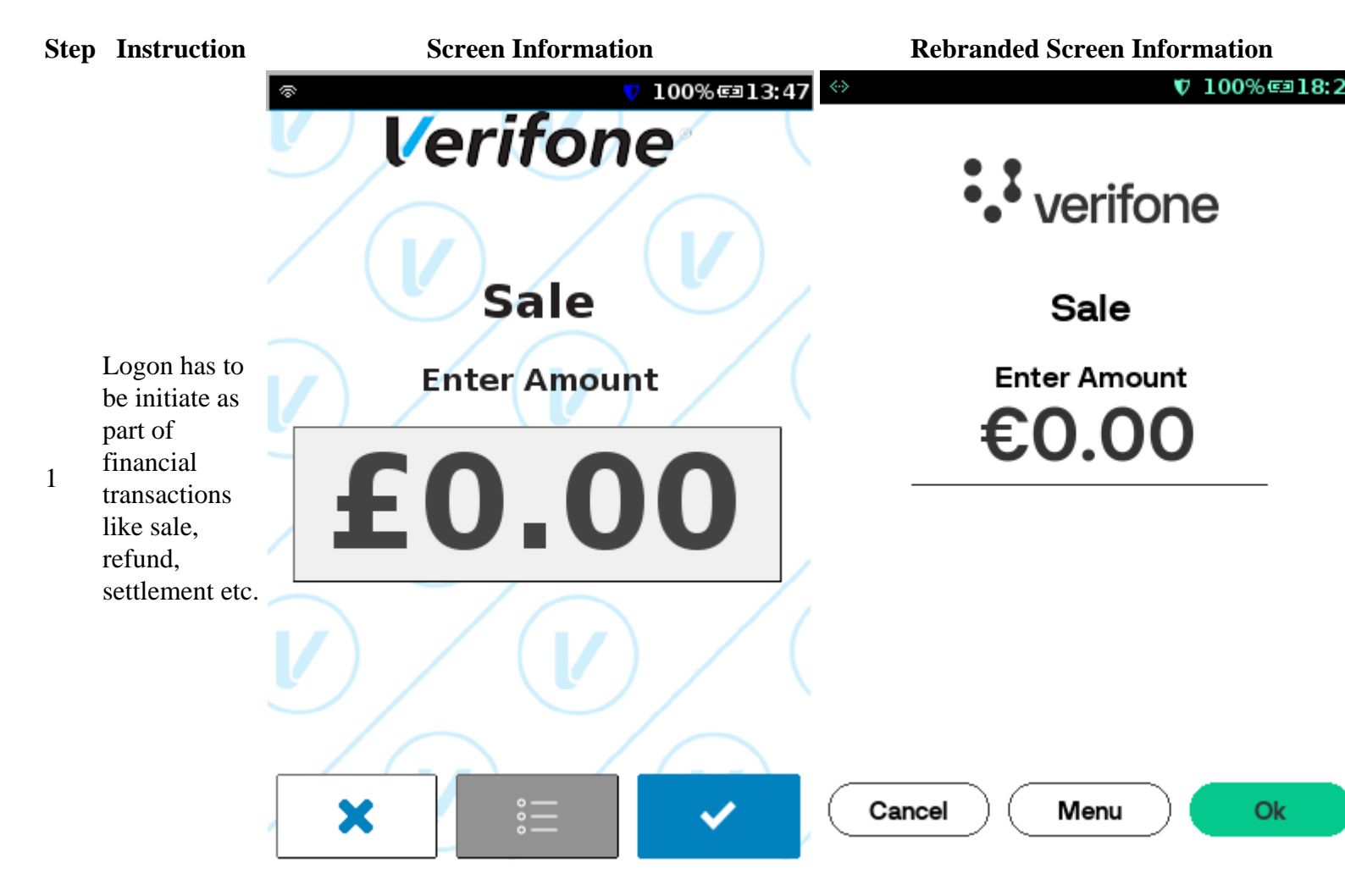

## **Step Instruction**

**Screen Information** 

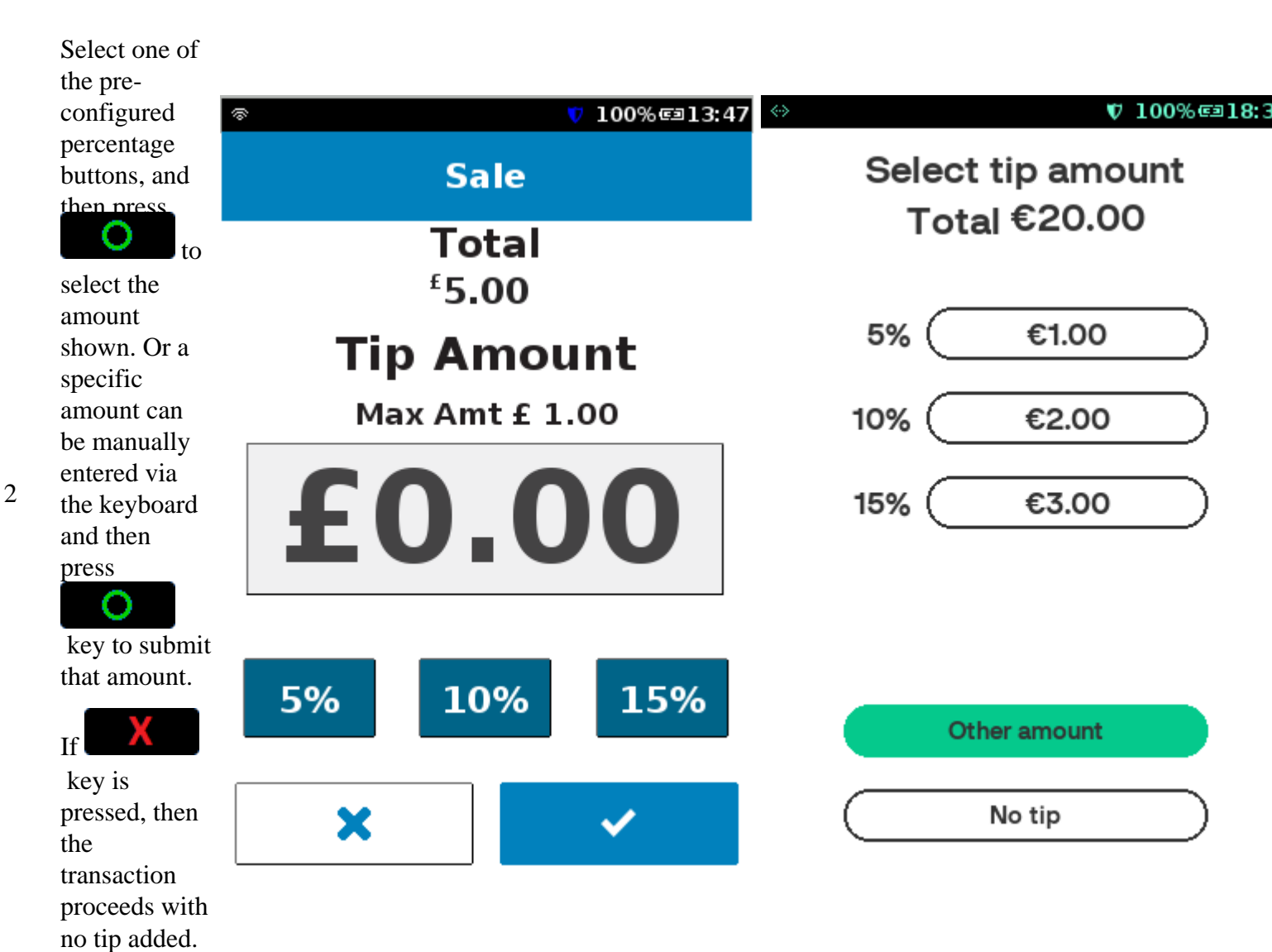

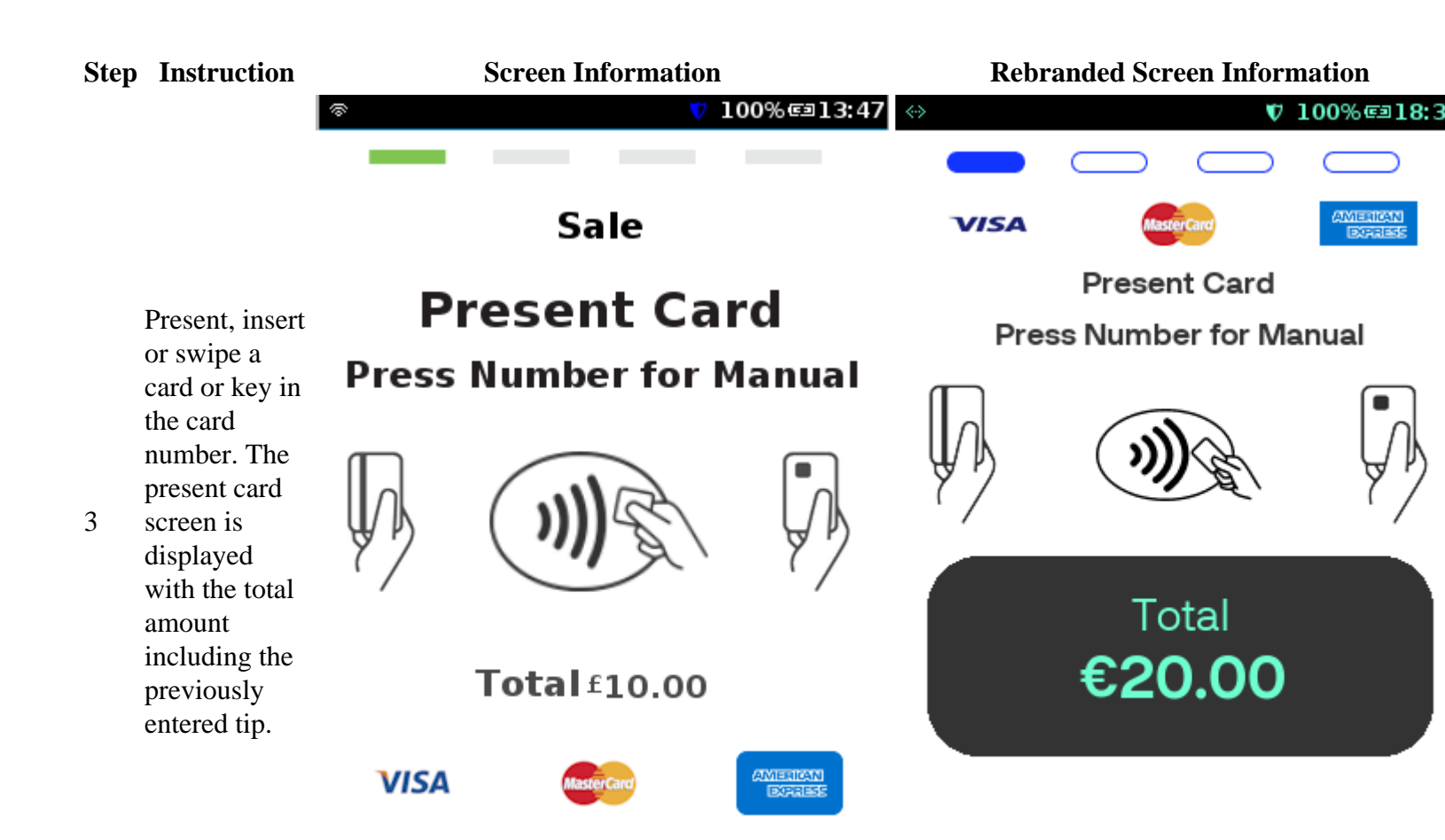

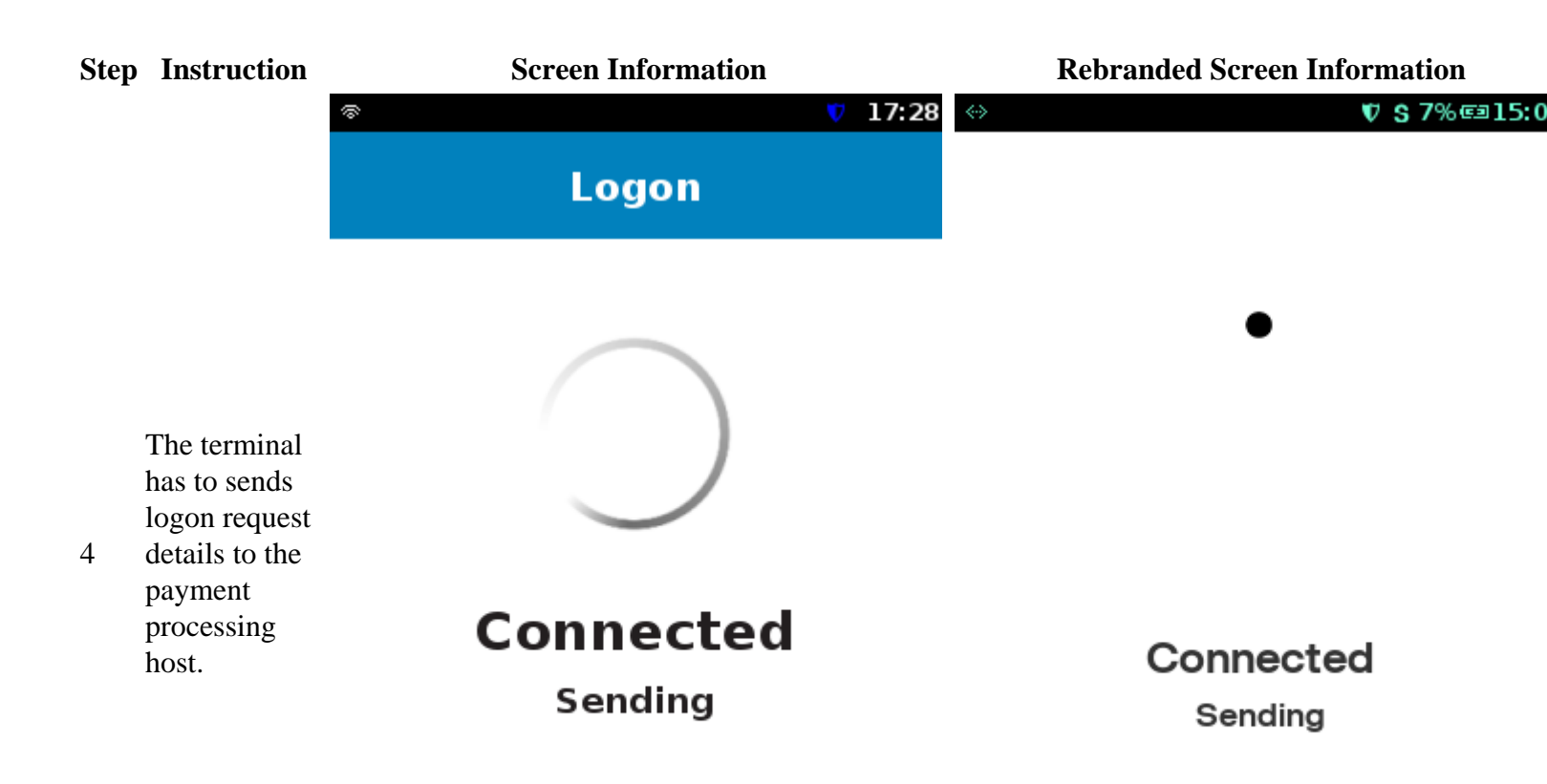

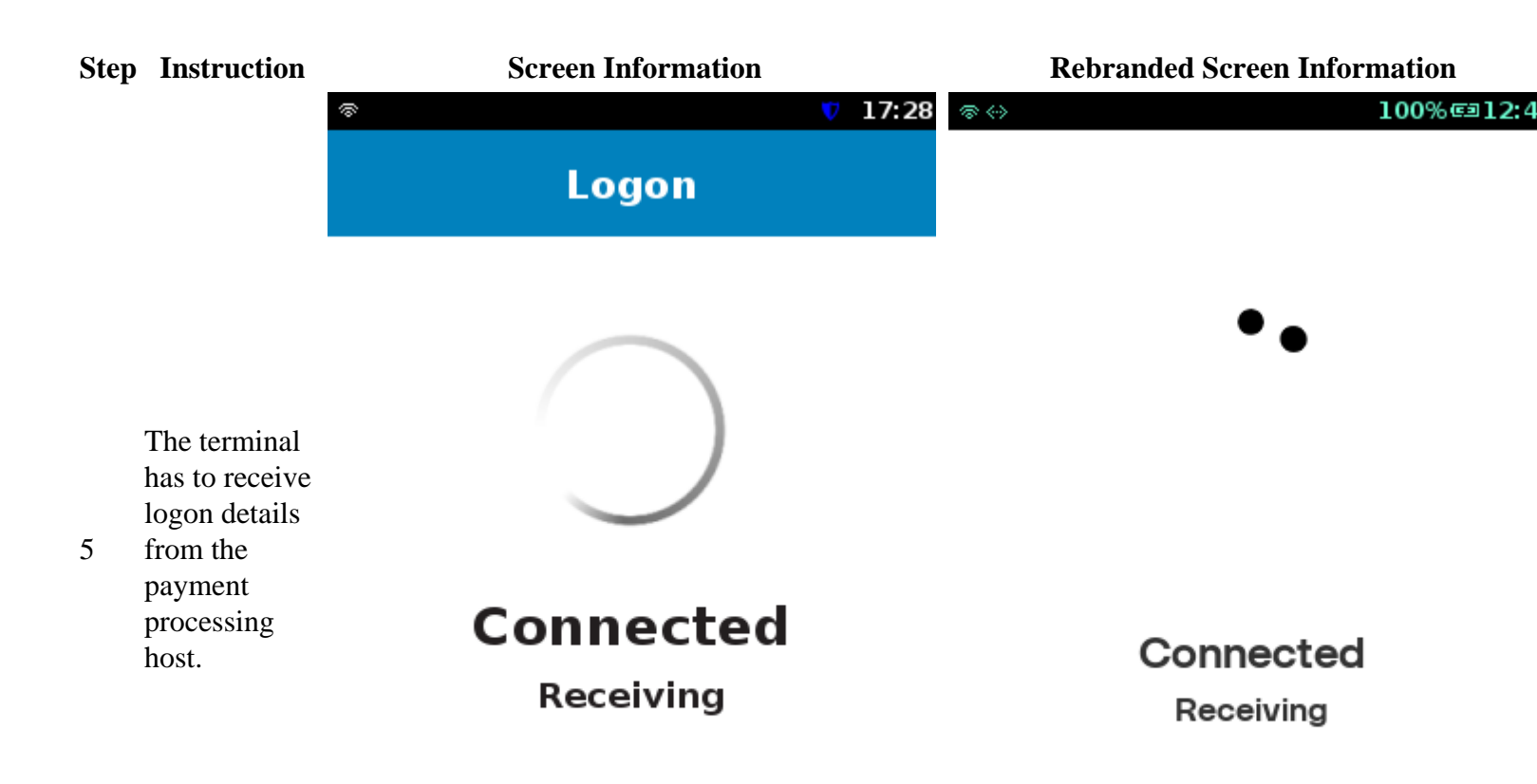

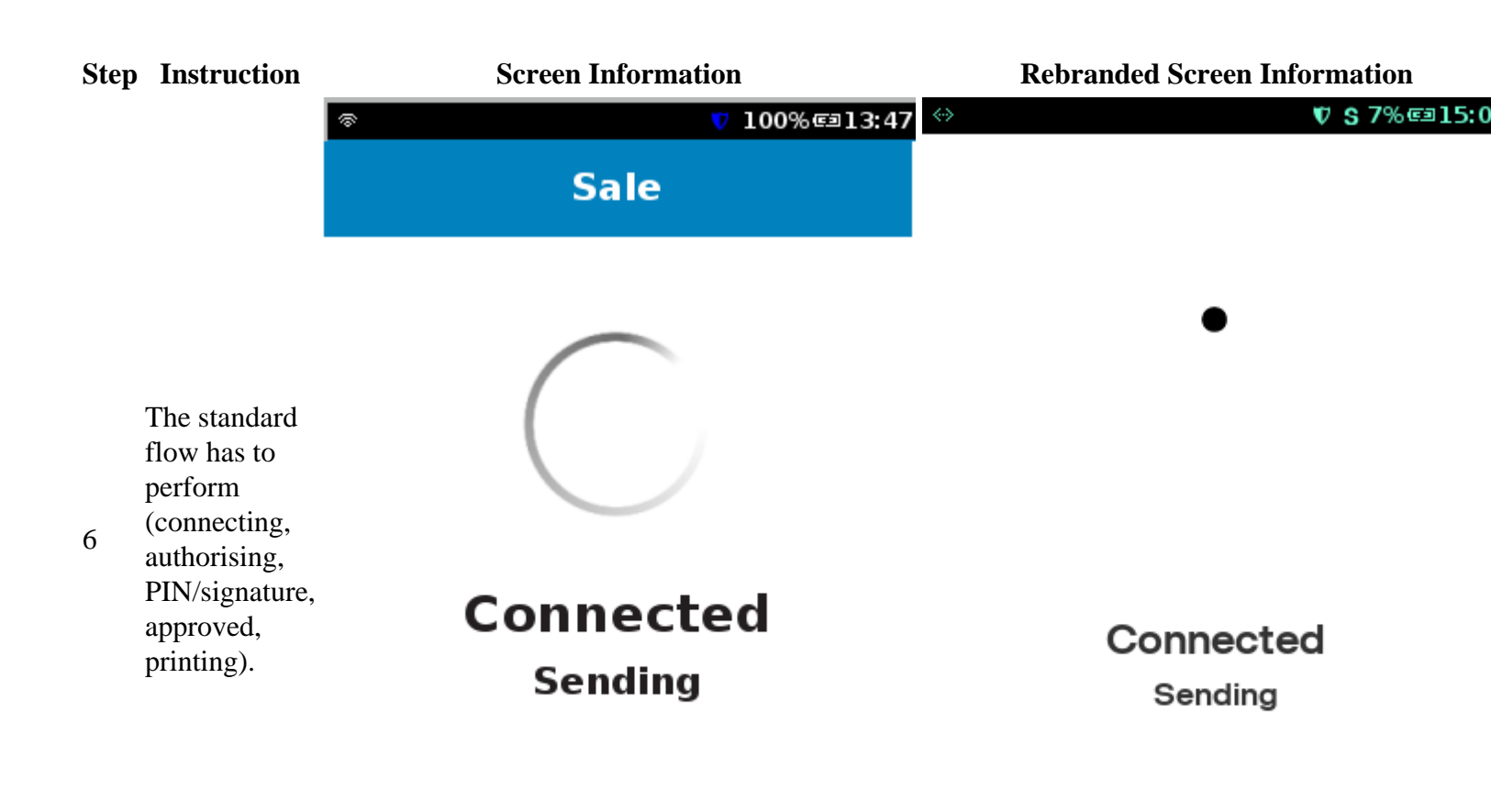